# ctfshow-Misc入门-图片篇(持续缓慢更新)

 bfengi

 于 2021-04-08 00:17:08 发布
 ● 4672 ◆ 收藏 36
 分类专栏: Go

 版权声明:本文为博主原创文章,遵循 CC 4.0 BY-SA 版权协议,转载请附上原文出处链接和本声明。

 本文链接: https://blog.csdn.net/rfrder/article/details/115369600

 版权

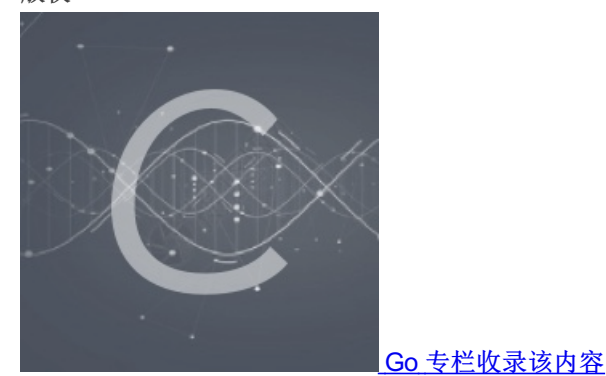

5 篇文章 1 订阅 订阅专栏

### 前言

废物web狗只会web,结果就是比赛的时候web一道不会,其他方向也是一点也不会,菜死我了呜呜呜要开始学习一下MISC,跟着八神的MISC入门来慢慢学习,整篇文章可能不会有自己独立解出的题目(小白落泪),暂时只能跟着网上师傅们的WP慢慢的来学习MISC的图片篇中的各种隐写姿势,但是MISC的学习只是真的课余了,主要还是去学习web,大概会1-2天做1-2题,这样慢慢的学习,相信日积月累下去,自己的MISC也可以成长起来。

# misc1

图片的内容就是flag,利用一下QQ图片的那个提取图片中的文字,就可以免于手打了。

# misc2

得到的是txt文件,主要还是看文件头,可以记事本直接打开,看到这个:

| /////////////////////////////////////                                                                                                    | _                                 |                    | $\times$       |
|----------------------------------------------------------------------------------------------------|-----------------------------------|--------------------|----------------|
| 文件(F)编辑(E)格式(O)查看(V)帮助(H)                                                                                                    |                                   |                    |                |
| 塒NG                                                                                                    |                                   |                    |                |
|                                                                                                    |                                   |                    |                |
| IHDR □? ?□ 嘟F6 □sRGB ? □gAMA 睆□黙□ pHYs □t □t□辠x □鮅DATx^磔;r?防q Er0?碬 ;樺<br>你A癊姣邬谬e??/.?!t+?瓒aK佐□ ain ??'□塎蠿 {朆橿□薹 M\滠?踍卉C鷢n?撓□N贐2'X汋?>□ 酞齵?O6                                                                       | 疑ばN済<br>)誐□折                      | 弭?'R(e<br>Q)6/F    | e?<br>f⊏       |
| □?杜幜m澑; N=oBxh€?? ^□ <br Z□+ e渢供+蝙鉆飇瑧}K □ 眄/r ) 戌茯匎︶伟v箛??鵚黚[曝Y2?撶□途犧? 酞?x滯~B蒞 Xv鈩鴫□□韛□}瓺 ^挏<br>歡熖?囶套□ t≌広?)M}姊㈱川 赬輄26? Y 笋蝮籡w 帺竢无? 耵痽>?卽□?v'磇h脁m?锋馭讳?罄=??俫?篌?? 玮?鵾;                                                | 32F主tī<br>鵼~莆□                    | □翲 鲒<br>ì?A籐       | <b></b> 据<br>研 |
| n岃g撤?疌 籇很邈媱?x拈?鰳 婞籃篺?叻b谨Xc檣箍ナ崮"KE!]抳?6缤□{L□Gf廤掀n甈R敌 I?搕□緒顒n? s 翙鸧ff<br>濻贊 翡0€□u濩 □瓧←~?缰璱譳R潽鲖??唏肟 ?eWm蹳3 jw鹕?檠,域幏 Ba? 杁\?7鯯O鍉31x" Qez? 艝沅"7<br>□? ?gd 4荏鮡床脥佑?□= ?躝霡;?擴 輥劫n:僜^乁堑蕴讧]锴}JO事蒁f咭,??鎫o □□?wle~<@X町懬衞@檪荦□!含 | 」。<br>→<br>×陘巛<br>??/□箵!<br>竺?膕/眵 | ?蟆=<br>昗O骟<br>ध्ः? | ÷€<br>y<br>c   |
| ?鈘w??兪□?帲罘租飛NH塹砥\q□&Y秒萆 } 蜘??笕 庇f?F 禰挫柜 □i?q;N□?忹埄馊漶*?韒`矑倨鰍□瀋(?鱫EM(                                                                                                    | 5&锇□(                             | O.輖算               |                |

第6行, 第24列

100% Windows (CRLF) ANS!

<

| misc2.txt         |            |    |    |            |    |    |    |            |    |    |            |               |            |               |            |            |                  |
|-------------------|------------|----|----|------------|----|----|----|------------|----|----|------------|---------------|------------|---------------|------------|------------|------------------|
| Offset            | 0          | 1  | 2  | 3          | 4  | 5  | 6  | 7          | 8  | 9  | Α          | В             | С          | D             | Е          | F          | ANSI ASCII       |
| 00000000          | 89         | 50 | 4E | 47         | 0D | 0A | 1A | 0A         | 00 | 00 | 00         | 0D            | 49         | 48            | 44         | 52         | SPNG IHDR        |
| 00000010          | 00         | 00 | 03 | 84         | 00 | 00 | 00 | 96         | 80 | 06 | 00         | 00            | 00         | 86            | В8         | 46         | " – † F          |
| 00000020          | 36         | 00 | 00 | 00         | 01 | 73 | 52 | 47         | 42 | 00 | AE         | CE            | 1C         | E9            | 00         | 00         | 6 sRGB ®Î é      |
| 00000030          | 00         | 04 | 67 | 41         | 4D | 41 | 00 | 00         | B1 | 8F | 0B         | $\mathbf{FC}$ | 61         | 05            | 00         | 00         | gAMA ± üa        |
| 00000040          | 00         | 09 | 70 | 48         | 59 | 73 | 00 | 00         | 12 | 74 | 00         | 00            | 12         | 74            | 01         | DE         | pHYs t t Þ       |
| 00000050          | 66         | 1F | 78 | 00         | 00 | 1в | F5 | 49         | 44 | 41 | 54         | 78            | 5E         | $\mathbf{ED}$ | DD         | 3B         | f x őIEATx^íÝ;   |
| 00000060          | 72         | DC | 38 | в7         | C0 | 71 | F8 | AE         | 45 | 72 | 30         | E5            | 15         | В4            | 57         | 20         | rÜ8∙Àqø®Er0å ´₩  |
| 00000070          | 3B         | 99 | 68 | D2         | C9 | Α4 | D0 | 4E         | 9C | 7D | <b>A</b> 1 | 33            | 27         | 52            | 28         | 65         | ;™hÒɤÐNœ};3'R(e  |
| 00000080          | 93         | 3A | 72 | 62         | 69 | 05 | D2 | 0A         | 5C | 13 | 8C         | в4            | 97         | BE            | 64         | 3F         | ":rbi Ò ∖ Œ'-¾d? |
| 00000090          | D4         | C4 | 93 | 07         | 24 | 0E | 1F | C6         | FF | 57 | C5         | ΒA            | 9E         | $\mathbf{FB}$ | Α9         | D9         | ĈÄ"\$ÆŸWŰŽû©Ù    |
| 000000 <b>A</b> 0 | 20         | 1E | 87 | 38         | 24 | 9B | 78 | В3         | 6D | 18 | 00         | 00            | 00         | 00            | 40         | 75         | ‡8\$>x³m @u      |
| 000000B0          | FE         | EF | F0 | 7F         | 01 | 00 | 00 | 00         | 00 | 95 | 21         | 21            | 04         | 00            | 00         | 00         | þïð •!!          |
| 000000C0          | 80         | 4A | 91 | 10         | 02 | 00 | 00 | 00         | 40 | Α5 | 48         | 80            | 01         | 00            | 00         | 00         | €J' @¥H          |
| 000000D0          | <b>A</b> 0 | 52 | 24 | 84         | 00 | 00 | 00 | 00         | 50 | 29 | 12         | 42            | 00         | 00            | 00         | 00         | R\$" P) B        |
| 000000E0          | <b>A</b> 8 | 14 | 09 | 21         | 00 | 00 | 00 | 00         | 54 | 8A | 84         | 10            | 00         | 00            | 00         | 00         | "! ТŠ"           |
| 000000F0          | 2A         | 45 | 42 | 80         | 00 | 00 | 00 | 00         | 95 | 22 | 21         | 04            | 00         | 00            | 00         | 80         | *EB •"! €        |
| 00000100          | 4A         | 91 | 10 | 02         | 00 | 00 | 00 | 40         | A5 | 48 | 80         | 01            | 00         | 00            | 00         | <b>A</b> 0 | J' @¥H           |
| 00000110          | 52         | 24 | 84 | 00         | 00 | 00 | 00 | 50         | 29 | 12 | 42         | 00            | 00         | 00            | 00         | <b>A</b> 8 | R\$" P) B "      |
| 00000120          | 14         | 09 | 21 | 00         | 00 | 00 | 00 | 54         | 8A | 84 | 10         | 00            | 00         | 00            | 00         | 2A         | ! TŠ" *          |
| 00000130          | 45         | 42 | 80 | 00         | 00 | 00 | 00 | 95         | 22 | 21 | 04         | 00            | 00         | 00            | 80         | 4A         | EB •"! €J        |
| 00000140          | 91         | 10 | 02 | 00         | 00 | 00 | 40 | Α5         | 48 | 80 | 01         | 00            | 00         | 00            | <b>A</b> 0 | 52         | ' @¥H R          |
| 00000150          | 24         | 84 | 00 | 00         | 00 | 00 | 50 | 29         | 12 | 42 | 00         | 00            | 00         | 00            | <b>A</b> 8 | 14         | \$" P) B "       |
| 00000160          | 09         | 21 | 00 | 00         | 00 | 00 | 54 | <b>8</b> A | 84 | 10 | 00         | 00            | 00         | 00            | 2A         | 45         | ! TŠ" *E         |
| 00000170          | 42         | 80 | 00 | 00         | 00 | 00 | 95 | 22         | 21 | 04 | 00         | 00            | 00         | 80            | 4A         | 91         | B •"! €J`        |
| 00000180          | 10         | 02 | 00 | 00         | 00 | 40 | A5 | 48         | 80 | 01 | 00         | 00            | 00         | <b>A</b> 0    | 52         | 24         | @¥H R\$          |
| 00000190          | 84         | 00 | 00 | 00         | 00 | 50 | 29 | 12         | 42 | 00 | 00         | 00            | 00         | <b>A</b> 8    | 14         | 09         | " P) B "         |
| 000001A0          | 21         | 00 | 00 | 00         | 00 | 54 | 8A | 84         | 10 | 00 | 00         | 00            | 00         | 2A            | 45         | 42         | ! TŠ" *EB        |
| 000001B0          | 80         | 00 | 00 | 00         | 00 | 95 | 22 | 21         | 04 | 00 | 00         | 00            | 80         | 4A            | 91         | 10         | •"! €J`          |
| 000001C0          | 02         | 00 | 00 | 00         | 40 | A5 | 48 | 80         | 01 | 00 | 00         | 00            | <b>A</b> 0 | 52            | 24         | 84         | @¥H R\$"         |
| 000001D0          | 00         | 00 | 00 | 00         | 50 | 29 | 12 | 42         | 00 | 00 | 00         | 00            | <b>A</b> 8 | 14            | 09         | 21         | P) B " !         |
| 000001E0          | 00         | 00 | 00 | 00         | 54 | 8A | 84 | 10         | 00 | 00 | 00         | 00            | 2A         | 45            | 42         | 80         | TŠ" *EB          |
| 000001F0          | 00         | 00 | 00 | 00         | 95 | 22 | 21 | 04         | 00 | 00 | 00         | 80            | 4A         | 91            | 10         | 02         | •"! €J`          |
| 00000200          | 00         | 00 | 00 | 40         | A5 | 48 | 80 | 01         | 00 | 00 | 00         | <b>A</b> 0    | 52         | 24            | 84         | 00         | @¥H R\$"         |
| 00000210          | 00         | 00 | 00 | 50         | 29 | 12 | 42 | 00         | 00 | 00 | 00         | <b>A</b> 8    | 14         | 09            | 21         | 00         | P) B " !         |
| 00000220          | 00         | 00 | 00 | 54         | 8A | 84 | 10 | 00         | 00 | 00 | 00         | 2A            | 45         | 42            | 08         | 00         | TŠ" *EB          |
| 00000230          | 00         | 00 | 00 | 95         | 22 | 21 | 04 | 00         | 00 | 00 | 80         | 4A            | 91         | 10            | 02         | 00         | •"! €J`          |
| 00000240          | 00         | 00 | 40 | Α5         | 48 | 80 | 01 | 00         | 00 | 00 | <b>A</b> 0 | 52            | 24         | 84            | 00         | 00         | @¥H R\$"         |
| 00000250          | 00         | 00 | 50 | <b>A</b> 9 | DF | 20 | 21 | 7C         | 30 | 57 | 6F         | DE            | 98         | 37            | DD         | ED         | PCB ! OWOP~7Ýí   |
| 00000260          | FD         | 8D | 79 | 39         | FC | AF | Α5 | BD         | DC | BC | в7         | BE            | EB         | EA            | E1         | F0         | ý y9ü ¥½Ü¼∙¾ëêáð |
| 00000270          | ЗF         | E0 | 37 | 34         | 6D | DF | C2 | 12         | D1 | 07 | 26         | F5            | 70         | 65            | D5         | F5         | ?à74mßÄ Ñ &õpeÕõ |
| 00000280          | FB         | 1B | 6A | 1A         | 40 | A6 | A9 | E2         | C8 | Α2 | E3         | 15            | E7         | AE            | Α5         | 59         | ü j @¦CâE¢ã çC¥Y |
|                   |            |    |    |            |    |    |    |            |    |    |            |               |            |               |            |            |                  |

可以看到PNG的文件头,把.txt改成.png就可以打开图片了,图片内容就是flag。

从别的师傅那里看到了用python获得图片中文字的方法:

# import pytesseract from PIL import Image pytesseract.pytesseract.tesseract\_cmd = r'D:\应用\Tesseract-OCR\tesseract.exe' tessdata\_dir\_config = r'--tessdata-dir "D:\应用\Tesseract-OCR\tessdata"' image=Image.open(r"D:\this\_is\_feng\CTF\MISC\ctfshow\_misc入门\misc2\misc2.png") code = pytesseract.image\_to\_string(image, config=tessdata\_dir\_config)

print(code)

### 关于pytesseract,可以参考这个: Python3使用 pytesseract 进行图片识别

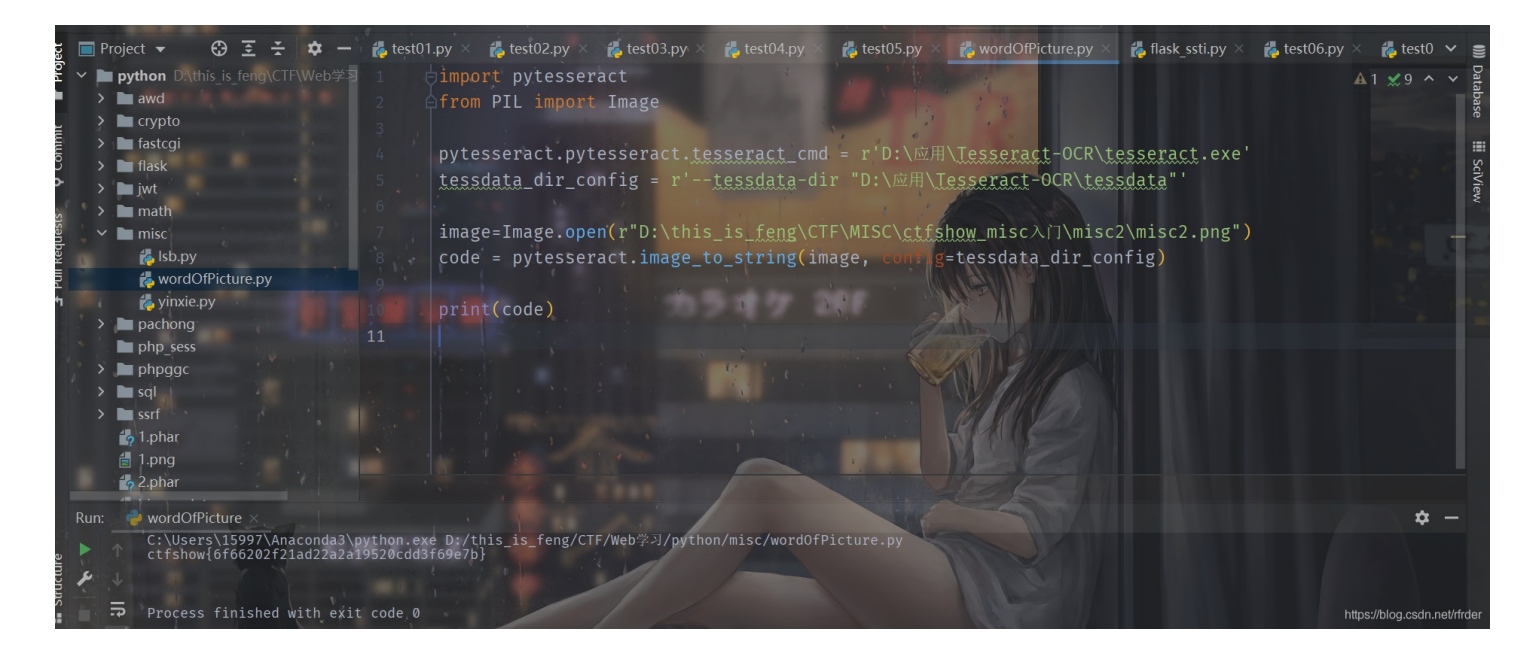

学到了,学到了。

# misc3

是bpg图片,正常不能打开,需要使用能查看bpg图片的软件打开,进行下载: bpg

然后命令行使用即可。

./bpgview.exe D:\this\_is\_feng\CTF\MISC\ctfshow\_misc入门\misc3\misc3.bpg

# misc4

这题看了第一个图片的头是png,就把所有的图片后缀都改成png,然后把每个图片中的内容拼接出来就是flag。 但是看了别的师傅的WP,其实这样并不太对,因为真正的只有第一个图片的png,其他的几个txt都不是png图片,网上查了一下: JPEG

文件头: FF D8 FF 文件尾: FF D9

TGA 未压缩的前4字节 00 00 02 00 RLE压缩的前5字节 00 00 10 00 00

PNG

文件头: 89 50 4E 47 0D 0A 1A 0A 文件尾: AE 42 60 82

GIF

文件头: 47 49 46 38 39(37) 61 文件尾: 00 3B

BMP

文件头: 42 4D 文件头标识(2 bytes) 42(B) 4D(M)

TIFF (tif)

文件头: 49 49 2A 00

ico

文件头: 00 00 01 00

Adobe Photoshop (psd)

文件头: 38 42 50 53

所以第二个是jpg,第三个是bmp,第四个是gif,第五个是tif,第六个是webp文件。

# misc5

做出来了我青结,虽然是最简单的misc。。。。 用winhex打开图片搜索ctfshow{,在最后找到flag。

# misc6

同上

# misc7

提示是:

flag在图片文件信息中。

| Nisc7.jpg 属                                                      | 生                                                                                                    | $\times$         |
|------------------------------------------------------------------|----------------------------------------------------------------------------------------------------|------------------|
| 常规 安全                                                            | 详细信息 以前的版本                                                                                                    |                  |
| 常规 安全<br>属性 印和斯平度 月<br>日子 一般 一般 一般 一般 一般 一般 一般 一般 一般 一般 一般 一般 一般 | 详细信息 以前的版本<br>值<br>misc7.jpg JPG 文件 D:\this_is_feng\CTF\MISC\ctfshow_misc入\`]\ 2021/4/2 23:08 2021/2/5 10:29 33.7 KB A<br>DESKTOP-C25SBOE\15997 DESKTOP-C25SBOE (这台电脑) |                  |
|                                                                  | 确定                                                                                                    | A)<br>Net/rirder |

winhex打开,搜索直接找到了flag。看了别的师傅的wp:

直接右键查看属性是常用的方法,不过获取不到图片的全部文件信息,也得不到这题的flag

### 图虫EXIF查看器

不过这玩意还是看不到flag,只是信息比较全罢了,不过先收藏着,以后或许用得到。

# misc8

flag在图片文件中图片文件中。

没太懂这提示是什么意思,看了一下WP,是图片中还隐写了其他图片:

| misc8.png   |     |            |    |    |    |     |    |               |    |    |    |     |      |      |    |    |                           |
|-------------|-----|------------|----|----|----|-----|----|---------------|----|----|----|-----|------|------|----|----|---------------------------|
| 位置管理器 (全部   | 部)  |            |    |    |    |     |    |               |    |    |    |     |      |      |    |    |                           |
| Offset ▲ 搜索 | 结果  |            |    |    |    |     |    |               |    |    | B  | 锏   |      |      |    |    |                           |
| 1 PNG       |     |            |    |    |    |     |    |               |    |    | 2  | 021 | /04/ | /02. |    |    |                           |
| 3893 PNG    |     |            |    |    |    |     |    |               |    |    | 2  | 021 | /04, | /02. |    |    |                           |
|             |     |            |    |    |    |     |    |               |    |    |    |     |      |      |    |    |                           |
|             |     |            |    |    |    |     |    |               |    |    |    |     |      |      |    |    |                           |
|             |     |            |    |    |    |     |    |               |    |    |    |     |      |      |    |    |                           |
|             |     |            |    |    |    |     |    |               |    |    |    |     |      |      |    |    |                           |
|             |     |            |    |    |    |     |    |               |    |    |    |     |      |      |    |    |                           |
|             |     |            |    |    |    |     |    |               |    |    |    |     |      |      |    |    |                           |
|             |     |            |    |    |    |     |    |               |    |    |    |     |      |      |    |    |                           |
|             |     |            |    |    |    |     |    |               |    |    |    |     |      |      |    |    |                           |
|             |     |            |    |    |    |     |    |               |    |    |    |     |      |      |    |    |                           |
|             |     |            |    |    |    |     |    |               |    |    |    |     |      |      |    |    |                           |
|             |     |            |    |    |    |     |    |               |    |    |    |     |      |      |    |    |                           |
|             |     |            |    |    |    |     |    |               |    |    |    |     |      |      |    |    |                           |
|             |     |            |    |    |    |     |    |               |    |    |    |     |      |      |    |    |                           |
|             |     |            |    |    |    |     |    |               |    |    |    |     |      |      |    |    |                           |
|             |     |            |    |    |    |     |    |               |    |    |    |     |      |      |    |    |                           |
| Offset      | 0   | 1          | 2  | 3  | 4  | 5   | 6  | 7             | 8  | 9  | 10 | 11  | 12   | 13   | 14 | 15 | A ANST ASCTT              |
| 3776        | 2.9 | 81         | 10 | 00 | 00 | 2.0 | 52 | 02            | 21 | 00 | 00 | 40  | Δ4   | 04   | 42 | 00 | ) $R! @x B$               |
| 3792        | 00  | 80         | 48 | 09 | 84 | 00  | 00 | 00            | 91 | 12 | 08 | 01  | 00   | 00   | 22 | 25 | €H \ "%                   |
| 3808        | 10  | 02         | 00 | 00 | 44 | 4A  | 20 | 04            | 00 | 00 | 88 | 94  | 40   | 08   | 00 | 00 | DJ ^"@                    |
| 3824        | 10  | 29         | 81 | 10 | 00 | 00  | 20 | 52            | 02 | 21 | 00 | 00  | 40   | A4   | 04 | 42 | ) R!@¤B                   |
| 3840        | 00  | 00         | 80 | 48 | 09 | 84  | 00 | 00            | 00 | 91 | 12 | 08  | 01   | 00   | 00 | 22 | €H " ` "                  |
| 3856        | 25  | 10         | 02 | 00 | 00 | 44  | 4A | 20            | 04 | 00 | 00 | 88  | 52   | 80   | FF | 07 | °°<br>BJ ^Rÿ              |
| 3872        | 33  | 3E         | 20 | BA | 99 | 89  | 97 | 04            | 00 | 00 | 00 | 00  | 49   | 45   | 4E | 44 | 3> °™% – IEND             |
| 3888        | AE  | 42         | 60 | 82 | 89 | 50  | 4E | 47            | 0D | 0A | 1A | 0A  | 00   | 00   | 00 | 0D | ©B`,‰ <mark>PNG</mark>    |
| 3904        | 49  | 48         | 44 | 52 | 00 | 00  | 03 | 84            | 00 | 00 | 00 | 96  | 80   | 02   | 00 | 00 | IHDR " -                  |
| 3920        | 00  | 09         | DA | D1 | 61 | 00  | 00 | 00            | 09 | 70 | 48 | 59  | 73   | 00   | 00 | 12 | ÚÑa pHYs                  |
| 3936        | 74  | 00         | 00 | 12 | 74 | 01  | DE | 66            | 1F | 78 | 00 | 00  | 1D   | EF   | 49 | 44 | t t Þf x ïID              |
| 3952        | 41  | 54         | 78 | 9C | ED | DD  | 4F | 88            | 24 | 57 | 1D | C0  | F1   | 8A   | D7 | D9 | ATxœíÝO^\$W ÀñŠ×Ù         |
| 3968        | 28  | 28         | AC | 82 | 88 | в0  | 26 | В5            | 88 | В8 | 01 | 45  | 90   | 24   | 20 | Е9 | ((¬,^°&µ^, E \$ é         |
| 3984        | 0D  | 6C         | D8 | В3 | В3 | DB  | 9B | 53            | 60 | 03 | 2B | F4  | 9C   | 66   | 60 | ЗD | 1س³Û>S` +ôœf`=            |
| 4000        | 68  | CF         | 61 | В3 | 5E | 02  | 33 | Α7            | 59 | 48 | в0 | 03  | 39   | C5   | в5 | 5B | hÏa³^ 3§YH° 9ŵ[           |
| 4016        | BC  | 80         | 6В | 0F | E8 | 88  | 60 | 0F            | 42 | 10 | 99 | С9  | 21   | 64   | A5 | 07 | ¼ k è^` B ™É!d¥           |
| 4032        | 24  | <b>8</b> A | F6 | 1C | 82 | 9A  | EE | 73            | 79 | 78 | Е6 | F9  | 9B   | 57   | 55 | AF | ŞŠö ,šîsyxæù>₩U           |
| 4048        | 5E  | D5         | 7B | 5D | AF | 77  | F3 | $\mathbf{FD}$ | 9C | 6A | 77 | AA  | 5F   | BF   | 7A | FF | ^Õ{]¯wóýœjwª_;zÿ          |
| 4064        | EA  | D7         | F5 | Е7 | BD | 27  | В2 | 2C            | 4B | 00 | 00 | 00  | 80   | 18   | 3E | 13 | ê×õç½'²,K €>              |
| 4080        | 3B  | 03         | 00 | 00 | 00 | F8  | F4 | 22            | 18 | 05 | 00 | 00  | 40   | 34   | 04 | A3 | ; øô" @4 £                |
| 4096        | 00  | 00         | 00 | 88 | 86 | 60  | 14 | 00            | 00 | 00 | D1 | 10  | 8C   | 02   | 00 | 00 | ntps://blogÑsŒn.net/rfrd. |
| 1           |     |            |    |    |    |     |    |               |    |    |    |     |      |      |    |    |                           |

### 可以使用binwalk或者foremost,参考文章: MISC中图片隐藏文件分离

| feng@feng:~/                    | 【面\$ binwalk mis              | 28.png                                                                                                    |  |
|---------------------------------|-------------------------------|----------------------------------------------------------------------------------------------------|--|
| DECIMAL                         | HEXADECIMAL                   | DESCRIPTION                                                                                                    |  |
| 0<br>91<br>3892<br>3954<br>1.py | 0x0<br>0x5B<br>0xF34<br>0xF72 | PNG image, 900 x 150, 8-bit/color RGBA, non-interlaced<br>Zlib compressed data, compressed<br>PNG image, 900 x 150, 8-bit/color RGB, non-interlaced<br>Zlib compressed data, default compression |  |
| for a former of the             | t forement mi                 |                                                                                                    |  |

再去output目录里面去看分离出来的所有文件,有一张打开就可以看到flag,再转文字即可。 学到了学到了,binwalk和foremost这两个还要再学习学习,熟练一下。

### misc9

提示在图片块里,师傅们说是也就是数据块。但是其实这题直接winhex打开搜索也可以直接发现flag。

1312 66 3A 44 65 73 63 72 69 70 74 69 6F 6E 3E 20 3C f:Description> < 1328 2F 72 64 66 3A 52 44 46 3E 20 3C 2F 78 3A 78 6D /rdf:RDF> </x:xm 70 6D 65 74 61 3E 20 3C 1344 3F 78 70 61 63 6B 65 74 pmeta> <?xpacket 1360 20 65 6E 64 3D 22 72 22 3F 3E B4 6E A2 9D 00 00 end="r"?>'n¢ 1376 00 31 74 45 58 74 57 61 72 6E 69 6E 67 00 63 74 1tEXtWarning ct 1392 66 73 68 6F 77 7B 35 63 35 65 38 31 39 35 30 38 fshow{5c5e819508 a3ab1fd823f11e83 1408 61 33 61 62 31 66 64 38 32 33 66 31 31 65 38 33 65 39 33 63 37 35 7D 06 A9 40 E9 00 00 0B 73 49 e93c75} ©@é 1424 sT 1440 44 41 54 78 9C ED DD 3D 7A EA 46 1B 06 60 F9 5B CATxϒÝ=zêF `ù[ 8B 9D E2 5C 59 01 5E 01 < â\Y ^ N"\*m:(1& 1456 4E 93 2A 6D 3A 28 ED 26 1472 DD 29 D3 A5 31 A5 DD A5 4D 95 26 B0 02 9F 15 E4 Ý)Ó¥1¥Ý¥M•&°Ÿä

用010Editor看一下的话,这个 chunk估计就是所谓的数据块了。

| Template Results - PNG.bt                  |                                                     |       |      |      |    |         |
|--------------------------------------------|-----------------------------------------------------|-------|------|------|----|---------|
| Name                                       | Value                                               | Start | Size | Cold | or | Comment |
| <pre>&gt; struct PNG_SIGNATURE sig</pre>   |                                                     | 0h    | 8h   | Fg:  | Bg |         |
| <pre>&gt; struct PNG_CHUNK chunk[0]</pre>  | IHDR (Critical, Public, Unsafe to Copy)             | 8h    | 19h  | Fg:  | Bg |         |
| <pre>&gt; struct PNG_CHUNK chunk[1]</pre>  | pHYs (Ancillary, Public, Safe to Copy)              | 21h   | 15h  | Fg:  | Bg |         |
| <pre>&gt; struct PNG_CHUNK chunk[2]</pre>  | iTXt (Ancillary, Public, Safe to Copy)              | 36h   | 528h | Fg:  | Bg |         |
| ✓ struct PNG_CHUNK chunk[3]                | tEXt (Ancillary, Public, Safe to Copy)              | 55Eh  | 3Dh  | Fg:  | Bg |         |
| uint32 length                              | 49                                                  | 55Eh  | 4h   | Fg:  | Bg |         |
| > union CTYPE type                         | tEXt                                                | 562h  | 4h   | Fg:  | Bg |         |
| <pre>&gt; struct PNG_CHUNK_TEXT text</pre> | Warning = ctfshow{5c5e819508a3ab1fd823f11e83e93c75} | 566h  | 31h  | Fg:  | Bg |         |
| uint32 crc                                 | 6A940E9h                                            | 597h  | 4h   | Fg:  | Bg |         |
| <pre>&gt; struct PNG_CHUNK chunk[4]</pre>  | IDAT (Critical, Public, Unsafe to Copy)             | 59Bh  | B7Fh | Fg:  | Bg |         |
| struct PNG CHUNK chunk[5]                  | IEND (Critical, Public, Unsafe to Copy)             | 111Ah | Ch   | Fg:  | Bg |         |

# misc10

知识盲区,提示flag在图片数据里。图片数据又是个什么鬼。。。。 查了一下。

PNG定义了两种类型的数据块:一种是PNG文件必须包含、读写软件也都必须要支持的关键块(critical chunk);另一种叫做辅助块(ancillary chunks),PNG允许软件忽略它不认识的附加块。这种基于数据块的设计,允许PNG格式在扩展时仍能保持与旧版本兼容。

关键数据块中有4个标准数据块:

- 文件头数据块IHDR(header chunk):包含有图像基本信息,作为第一个数据块出现并只出现一次。
- 调色板数据块PLTE (palette chunk) : 必须放在图像数据块之前。
- 图像数据块IDAT (image data chunk) :存储实际图像数据。PNG数据允许包含多个连续的图像数据块。
- •图像结束数据IEND (image trailer chunk): 放在文件尾部,表示PNG数据流结束。

https://blog.csdn.net/rfrder

用binwalk看一下,发现有2个Zlib compressed data。 Binwalk工具的详细使用说明 使用 binwalk -e 来提取一下文件。

/home/feng/桌面/misc/\_misc10.png.extracted/

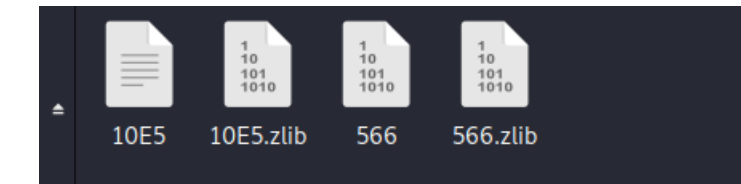

打开第一个文件就可以得到flag。 八神关于原理的解释:

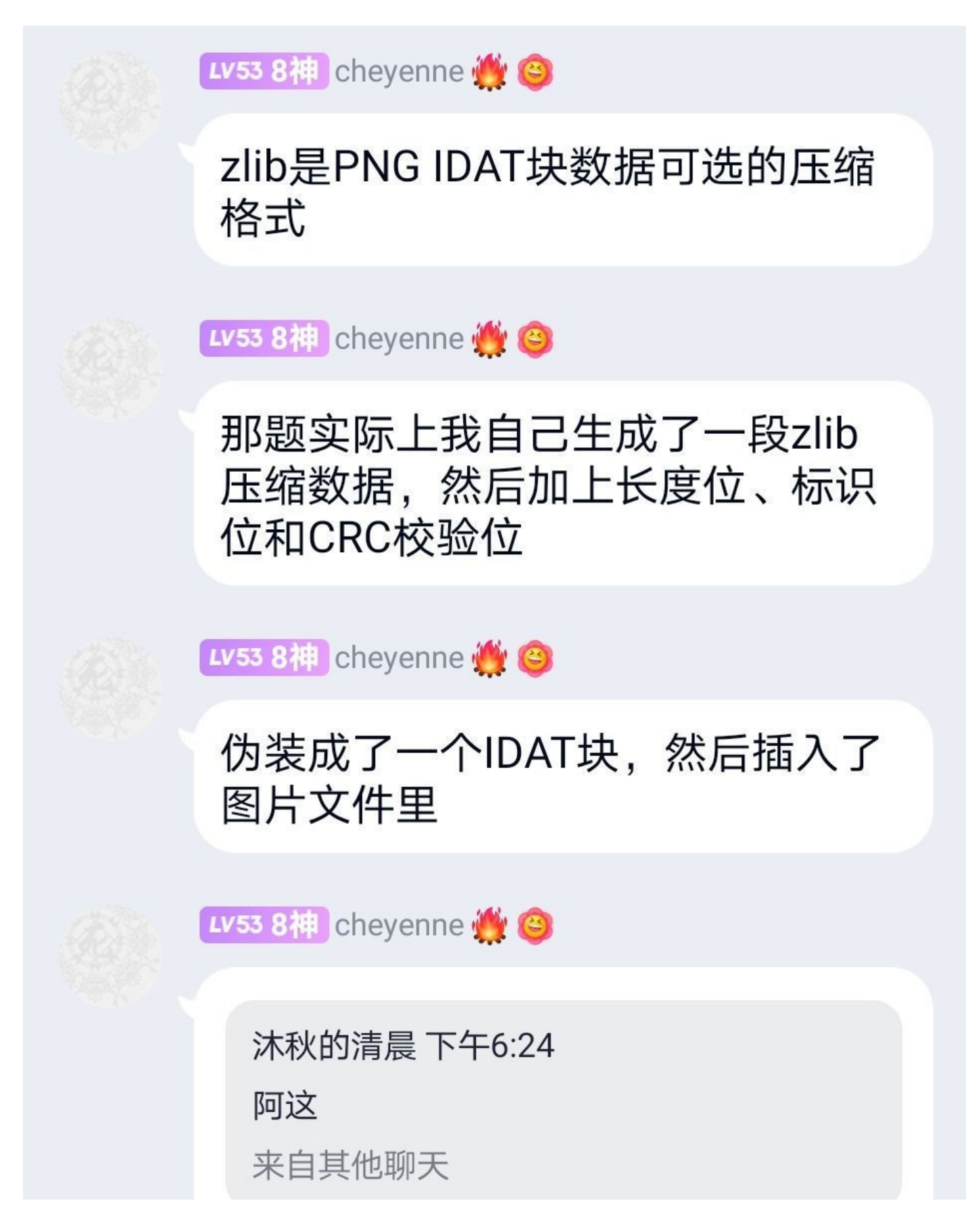

@沐秋的清晨 binwalk可以一把 梭,是因为binwalk会找到zlib块的 标记然后提取出来,同时因为这是 个压缩数据,binwalk的-e参数会 自动把提取到的压缩包尝试进行解 压,所以最后的提取结果里就有原 始的那段文本,就是flag了

学到了,学到了。

### misc11

又学到新东西了,提示是:

flag在另一张图里。

拿010 Editor打开看一下,发现和上一题一样有2个IDAT块,我想既然是另一张图,以为还是之前那样,把IDAT块取出来然后解 压就可以得到另一张图片了,但是发现没有。。。

看了一下别的师傅的WP,这题原来是要删除第一个IDAT块,这样得到的新的图片就可以得到flag了。

删除IDAT块比较方便的是使用tweakpng这个工具: Tweakpng

只需要右击第一个IDAT块,然后delete就行了。

### misc12

做法同上, 删掉前8个IDAT数据块就可以了。

# misc13

flag位置在图片末尾。

我一开始以为是图片的IEND块有问题,但是改了发现还是没flag。。。。 看了一下WP,原来是图片末尾有这么一块:

 3552
 D4
 63
 1A
 74
 B9
 66
 85
 73
 86
 68
 AA
 6F
 4B
 77
 B0
 7B
 Ôc
 t<sup>1</sup>f...sth<sup>a</sup>OKw<sup>°</sup> {

 3568
 21
 61
 14
 65
 53
 36
 A5
 65
 54
 33
 34
 65
 78
 61
 25
 34
 !a
 eS6¥eT34exa%4

 3584
 DD
 38
 EF
 66
 AB
 35
 10
 31
 95
 38
 1F
 62
 82
 37
 BA
 65
 ¥8ïf«5
 1 • 8
 b, 7°e

 3600
 45
 34
 7c
 32
 54
 64
 7E
 37
 3A
 64
 E4
 65
 F1
 36
 FA
 66
 E4 | 2Td~7:däeñ6úf

 3616
 F5
 34
 1E
 31
 07
 32
 1D
 66
 54
 38
 F1
 33
 32
 39
 E9
 61
 64
 1 2
 fT8ñ329éa

 3632
 6C
 7D
 94
 28
 62
 E7</td

可以看到ctfshow,隔一个字符取一个,写一个脚本跑出来:

```
a="631A74B96685738668AA6F4B77B07B216114655336A5655433346578612534DD38EF66AB35103195381F628237BA6545347C3254647E3
73A64E465F136FA66F5341E3107321D665438F1333239E9616C7D"
flag=""
for i in range(0,len(a),4):
    hexStr=a[i:i+2]
    flag+=chr(int("0x"+hexStr,16))
print(flag)
```